## Ordering transcripts FOR the Common Application: Electronic OR by Mail:

| abb 2                                                   | • CA3 IU: 33/3352/3/                                                                                                    |                                                                                               |  |  |
|---------------------------------------------------------|----------------------------------------------------------------------------------------------------|-----------------------------------------------------------------------------------------------|--|--|
| My Application                                          | Order Your Official Transcript Quinzigamond Community College                                                                                                    | To send Transcripts <i>Electronically:</i>                                                    |  |  |
|                                                         | Select how you want to order your official transcript.                                                                                                    | "My Application"                                                                              |  |  |
|                                                         | Option 1: Order an Electronic Transcript Option 2: Order a Mailed Paper Transcript                                                                                                    | "Academic History"                                                                            |  |  |
| 10/11<br>Sections Completed                             | First, confirm with your school that they participate in one of the following e-transcript services. Then select their<br>preferred service to order your transcript. If you cannot find your school in these services, please use Option 2 to<br>order a paper transcript. | "Colleges Attended"                                                                           |  |  |
| High Schools Attended                                   | Step 1: Search for Quinsigamond Community College     to see if your school participates.     Step 2: Select COMMON APP FOR TRANSFER as the                                                                                                    | <ul> <li>"Order"</li> <li>"National Student Clearinghouse" AND "Option 1: Order an</li> </ul> |  |  |
| Colleges Attended                                       | science<br>step 3: include your Transcript ID number:<br>[5373362757-6191348-X] Copy                                                                                                    | Electronic Transcript"                                                                        |  |  |
| College Coursework                                      | Visit National Student Clearinghouse Now                                                                                                    | • Your CAS Transcript ID number will be in "Step 3"                                           |  |  |
| GPA Entries                                             |                                                                                                    | "Visit National Student Clearinghouse Now"                                                    |  |  |
| Standardized Tests                                      | I Will Do This Later   I Ordered My Transcript                                                                                                    | • "Enter the school you want to request your transcript from"                                 |  |  |
| Continuing Education                                    | Add a College or University                                                                                                    | • Enter Ouinsigamond Community College on the line                                            |  |  |
| SAT Subject                                             |                                                                                                    | • "Continue"                                                                                  |  |  |
| AP (Advanced Placement)                                 | Colleges and Universities Attended                                                                                                    | "Order Transcripts"                                                                           |  |  |
|                                                         | You can submit                                                                                                    | • Order Hansenpis                                                                             |  |  |
|                                                         | Your Transcript ID # is not                                                                                                    | To send Transcripts by Mail:                                                                  |  |  |
|                                                         | the same number as the                                                                                                    | • "My Application"                                                                            |  |  |
| common 🥏                                                | CAS # on your Common                                                                                                    | • "Academic Histow"                                                                           |  |  |
| app 🔾                                                   | Application.                                                                                                    | • Academic History                                                                            |  |  |
|                                                         |                                                                                                    | • "Conleges Attended"                                                                         |  |  |
|                                                         | Transcript Matching Form                                                                                                    | • "Order"                                                                                     |  |  |
| Print a copy of this form and<br>URL: www.commonapo.org | take to the registrar at the university. More instructions can be found at this<br>Arranscripts                                                                                                    | "Colleges Attended"                                                                           |  |  |
|                                                         |                                                                                                    | • "Order"                                                                                     |  |  |
|                                                         |                                                                                                    | • "National Student Clearinghouse" AND "Option 2: Order a                                     |  |  |
| CAS ID: 5373362757                                      |                                                                                                    | Mailed Paper Transcript"                                                                      |  |  |
|                                                         |                                                                                                    | Download the "Transcript Matching Form"                                                       |  |  |
| Applicant's Name:                                       | Fullerton Beth                                                                                                    | • Your CAS Transcript ID number will be under the bar code                                    |  |  |
|                                                         | Lass warne Priss Name                                                                                                    | • Give this to the QCC registrar to attach it to your official transcripts.                   |  |  |
|                                                         | I                                                                                                    | • "Continue"                                                                                  |  |  |
|                                                         |                                                                                                    | "Order Transcripts"                                                                           |  |  |
|                                                         |                                                                                                    | -                                                                                             |  |  |

| Transcript Ordering Center                                                                                                    | QUINSIGAMOND<br>Community College               |                                                                                     | 2                                                          |
|----------------------------------------------------------------------------------------------------|-------------------------------------------------|-------------------------------------------------------------------------------------|------------------------------------------------------------|
| Enter Personal Information     C     Select Transcript and Delivery     Details                                                                                                    | Confirm Order and Checkout                      |                                                                                     |                                                            |
| Select Transcript and Delivery Details                                                                                                    |                                                 |                                                                                     |                                                            |
| Recipient All fields required, unless otherwise indicated                                                                                                    |                                                 |                                                                                     |                                                            |
| According to the Family Educational Rights and Privacy Act (FERPA), in certain instances, schools must obtain the st<br>information from his or her educational records. The type of consent form that is required is determined by recipient ty | tudent's permission in order to release<br>(pe. |                                                                                     |                                                            |
| Who are you sending your transcript to?<br>Education Organization, Application Service and Scholarships                                                                                                    | Choos                                           | se "Education Organization, App                                                     | lication Service and Scholarships"                         |
| Select Organization<br>Common App for Transfer                                                                                                    | Choos                                           | se "Common App for Transfer"                                                        |                                                            |
| Enter CAS Transcript ID<br>2120131757-3857019-X                                                                                                    | Use C                                           | CAS Transcript ID number                                                            |                                                            |
| CANCEL ORDER CONTIN                                                                                                    |                                                 |                                                                                     |                                                            |
| Recipient: COMMON APP FOR TRANSFER  Processing Details All fields required, unless otherwise indicated  Which transcript do you want sent? Current transcript  Delivery Information  How do you want your transcript sent?  Electronic           |                                                 | nt Transcript—Process As Is                                                         |                                                            |
|                                                                                                    |                                                 | is option when ordering for current sem<br>ed/grades are posted. Use this option to | sester BEFORE degree is send in transcripts by application |
|                                                                                                    |                                                 | ne.)<br>Degree Is Awarded<br>PUATING? Use this option when ordering                 | ng FINAL transcript.)                                      |
|                                                                                                    |                                                 | After Grades Are Posted                                                             |                                                            |
|                                                                                                    |                                                 | ferring BEFORE graduating? Use this of                                              | pption when ordering FINAL transcript.)                    |
| How many copies do you want?<br>1 copy = \$5.00                                                                                                    | <b>*</b>                                        |                                                                                     |                                                            |
| Enter other reauired instructions only                                                                                                    |                                                 | rranscript Quantity Fee                                                             | \$5.00                                                     |
|                                                                                                    |                                                 | Online Processing Fee                                                               | \$2.25                                                     |
|                                                                                                    |                                                 | Total Fee for this Recipient                                                        | \$7.25                                                     |
|                                                                                                    |                                                 | < PREVIOUS                                                                          | CANCEL ORDER CONTINUE                                      |